## **Act 48 Course Request**

Upon successful completion of a credit-bearing course, professional PA educators can electronically request IUP to submit their credits to the Pennsylvania Department of Education (PDE) for ACT 48 inclusion by following these steps:

- Log into MyIUP. Look for the **Act 48 Course** card. If you don't have it on your home page, then scroll down and click on the **Discover More** link. In the search box in the top left, type in "Act 48 Course". Click on the bookmark icon in top right corner to add to your home page.
- In the Act 48 Course card, click on the link, "Act 48 course request for PA-certified teachers" which will allow you to apply online.
- Verify the address and school district, and provide your PPID (<u>Act 48 Professional Education</u> <u>Record Management Systems (PERMS)</u> and click on **Continue**.

## ACT 48 CERTIFICATION REQUEST

| Please enter your address and your S     | chool District information and click "Co | ontinue". If you are not current | tly employed by a school district, PLEASE | LEAVE THE SCHOOL DIST | TRICT INFORMATION BLANK. | The Address Line1, City, State, | and Zip fields are required. |
|------------------------------------------|------------------------------------------|----------------------------------|-------------------------------------------|-----------------------|--------------------------|---------------------------------|------------------------------|
| Address Line1:                           |                                          |                                  |                                           |                       |                          |                                 |                              |
| City:                                    |                                          |                                  |                                           |                       |                          |                                 |                              |
| State:                                   | -None-                                   | ~                                |                                           | Zip:                  |                          |                                 |                              |
| School District:                         | - Not Currently Employed by a            | School District - 👻              |                                           |                       |                          |                                 |                              |
| Professional Personnel ID (PPID) number: |                                          |                                  |                                           |                       |                          |                                 |                              |
| Continue                                 |                                          |                                  |                                           |                       |                          |                                 |                              |

• Place a check in the box in front of any course that has not yet been sent to PDE and click on *Submit*.

| Pe                                                                                                    | sonal Information                 | Alumr      | i & Friend | ls Servi | ces S   | Student Services Financial Aid F    | Faculty S | ervices    | Employee IUP       | Administrat   |                                                                                                    |  |  |  |
|----------------------------------------------------------------------------------------------------|-----------------------------------|------------|------------|----------|---------|-------------------------------------|-----------|------------|--------------------|---------------|----------------------------------------------------------------------------------------------------|--|--|--|
| Se                                                                                                    | arch                              |            |            |          | Go      |                                     |           |            |                    |               | RETURN TO MAIN MENU SITE MAP HELP EXIT                                                                                                    |  |  |  |
| AC                                                                                                    | ACT 48 LIST OF COURSES            |            |            |          |         |                                     |           |            |                    |               |                                                                                                    |  |  |  |
| Ple                                                                                                    | ase note that the                 | e Indiana  | Universi   | ity of P | ennsyl  | vania is acting as a reporting enti | ty for Ac | t 48 requi | irements. It is y  | our respons   | sibility to choose only course work that is applicable to Act 48. IUP will report completed course work based on your request to do so.                     |  |  |  |
| Yo                                                                                                    | should track ye                   | our applie | ed course  | work     | through | h the Pennsylvania Department o     | f Educal  | tion web s | site at http://www | w.pde.state   | : pa.us.                                                                                                    |  |  |  |
| Sel<br>sub                                                                                                    | ect the courses<br>mitted to PDE. | you wish   | to subm    | it to PE | DE by c | hecking the box next to each cou    | irse and  | then clic  | k "Submit". Cou    | irses that ar | re already selected are ones that you previously checked but have not been submitted to PDE. Courses that do not have a box are ones that have already been |  |  |  |
| Effective August 2006, when your coursework has been submitted to PDE and not accepted, the PDE Date will be blank and an indication will be noted in the Rejected column. Please verify with both PDE and IUP that your student records are correct, prior to requesting that IUP resubmit your coursework to PDE. For instance, if you have a different social security number with the two entities, this will cause your coursework to PDE. For instance, if you have a different social security number with the two entities, this will cause your coursework to PDE. For instance, if you have a different social security number with the two entities, this will cause your coursework to be rejected. It is also recommended that you keep your name and address up to date with both PDE and IUP. |                                   |            |            |          |         |                                     |           |            |                    |               |                                                                                                    |  |  |  |
|                                                                                                    |                                   |            |            |          |         |                                     |           |            |                    |               |                                                                                                    |  |  |  |
|                                                                                                    | Term                              | CRN        | Subj       | Crse     | Sec     | Title                               | Grade     | Credits    | PDE Date           | Rejected      |                                                                                                    |  |  |  |
|                                                                                                    | Spring 2011                       | 22290      | VOED       | 601      | 001     | Curriculum & Instr Leadership       | A         | 3          | 09-NOV-2011        |               |                                                                                                    |  |  |  |
|                                                                                                    | Spring 2011                       | 22291      | VOED       | 602      | 001     | Conference Ldrsp /Comm Methods      | A         | 3          | 29-FEB-2012        |               |                                                                                                    |  |  |  |
|                                                                                                    | Spring 2012                       | 23466      | VOED       | 606      | 001     | Ldrsp /Career & Tech Educators      | A         | 3          | 20-MAY-2014        |               |                                                                                                    |  |  |  |
|                                                                                                    | Spring 2012                       | 23842      | VOED       | 603      | 001     | Management of Instruction           | A         | 3          | 20-MAY-2014        |               |                                                                                                    |  |  |  |

| opining work | 10400 |      | 000 | 00. | comproducer or reen concorors  |   |   | 201011 2014 |  |
|--------------|-------|------|-----|-----|--------------------------------|---|---|-------------|--|
| Spring 2012  | 23842 | VOED | 603 | 001 | Management of Instruction      | A | 3 | 20-MAY-2014 |  |
| Fall 2012    | 12189 | VOED | 604 | 001 | Curriculum Supervision         | A | 3 | 20-MAY-2014 |  |
| Fall 2012    | 12190 | VOED | 605 | 001 | Policy Administration          | A | 3 | 20-MAY-2014 |  |
| Winter 2012  | 40072 | GSR  | 615 | 801 | Elements of Research           | A | 3 | 20-MAY-2014 |  |
| Spring 2013  | 23482 | VOED | 607 | 001 | Organization & Structure       | A | 3 | 20-MAY-2014 |  |
| Spring 2013  | 23483 | VOED | 608 | 001 | Legal and Legislative Issues   | A | 3 | 20-MAY-2014 |  |
| Summer 2013  | 31141 | EDSP | 577 | 801 | Assessment of Student Learning | A | 3 | 20-MAY-2014 |  |
| Spring 2014  | 23070 | BTST | 656 | 001 | App Rsrch in Bus/Workforce Dev | A | 3 | 20-MAY-2014 |  |
| Spring 2014  | 23385 | VOED | 600 | 001 | Curric Dev in Career & Tech Ed | A | 3 | 20-MAY-2014 |  |

Submit

- If you don't have a MYIUP account, claim your account to get MyIUP access. (Note: If you last attended prior to fall 2000, complete a paper Act 48 Credit Courses Certification Form.
- Course work is submitted to PDE via data file every week. You will receive a letter from Registrar's Office when your coursework has been reported and accepted.